## AUTOMATIZZARE UN'AZIONE COMUNE DI WORD USANDO UNA MACRO

Con questa esercitazione guidata imparerai a realizzare una macro. Una macro è costituita da una serie di istruzioni pre-registrate che possono essere eseguite automaticamente cliccando su un pulsante o premendo un tasto. L'esercizio consiste nel registrare una macro che farà cambiare l'orientamento della pagina da verticale a orizzontale e viceversa. Ogni volta che attiverai la macro, verranno attivate le azioni registrate. Le macro servono ad automatizzare i processi ripetitivi e a velocizzare le operazioni più frequenti. In questo esercizio creeremo due nuovi pulsanti su una barra degli strumenti e aggiungeremo un tocco personale disegnando l'immagine sui pulsanti. Basterà un singolo clic sui rispettivi pulsanti per passare dall'orientamento verticale a quello orizzontale o viceversa.

Clicca col tasto sinistro su Start, Programmi, individua l'icona di Word e cliccaci sopra per lanciare il programma. Scegli l'opzione **Pagina Intera** nella finestra Zoom, per mostrare l'intera pagina con l'orientamento Verticale.

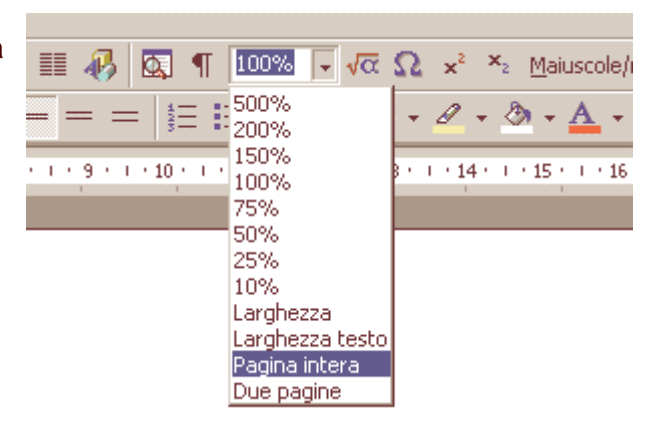

Prima di registrare una serie di azioni, è una buona idea provare la sequenza per assicurarsi che funzioni.

Il primo passo per modificare l'orientamento della pagina è quello di aprire il menu **File**.

Clicca col tasto sinistro su Imposta Pagina.

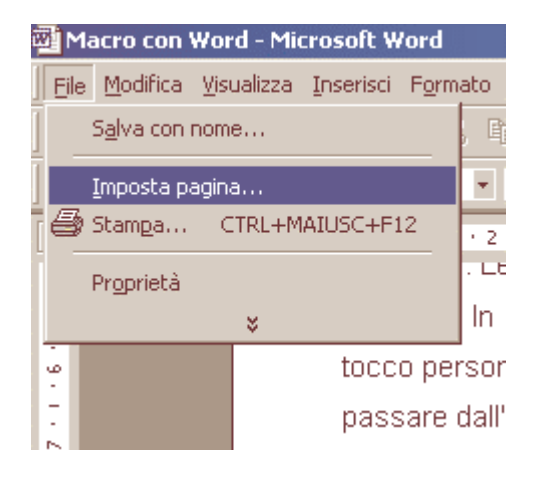

| Imposta pagina 🤶 🕺                      |  |  |
|-----------------------------------------|--|--|
| Margini Dimensioni Alimentazione Layout |  |  |
| Dime <u>n</u> sioni foglio:             |  |  |
| A4                                      |  |  |
| Larghezza: 29,7 cm 🛫                    |  |  |
| Altezza: 21 cm                          |  |  |
| Orientamento                            |  |  |
| A O Verticale                           |  |  |
| Appli <u>c</u> a a: Questa sezione      |  |  |
|                                         |  |  |
| Predefinito OK Annulla                  |  |  |

In questa finestra troverai una serie di schede: Margini, Dimensioni, Alimentazione e Layout.

Fai clic sulla scheda **Dimensioni**.

Clicca col tasto sinistro su "**Orizzontale**" e quindi su **Ok** per chiudere la finestra.

Questi sono i passi necessari per la nostra prima macro, che cambierà l'orientamento di una pagina da verticale a orizzontale. Dovrai, però, realizzare una seconda macro per tornare all'orientamento verticale.

Ora che hai provato le azioni, sei pronto a registrare la prima macro. Una volta avviata la registrazione, tutte le azioni verranno fedelmente riprodotte. Fai attenzione pertanto a non commettere errori.

Dal menu Strumenti clicca sull'opzione Macro e quindi su Registra Nuova Macro.

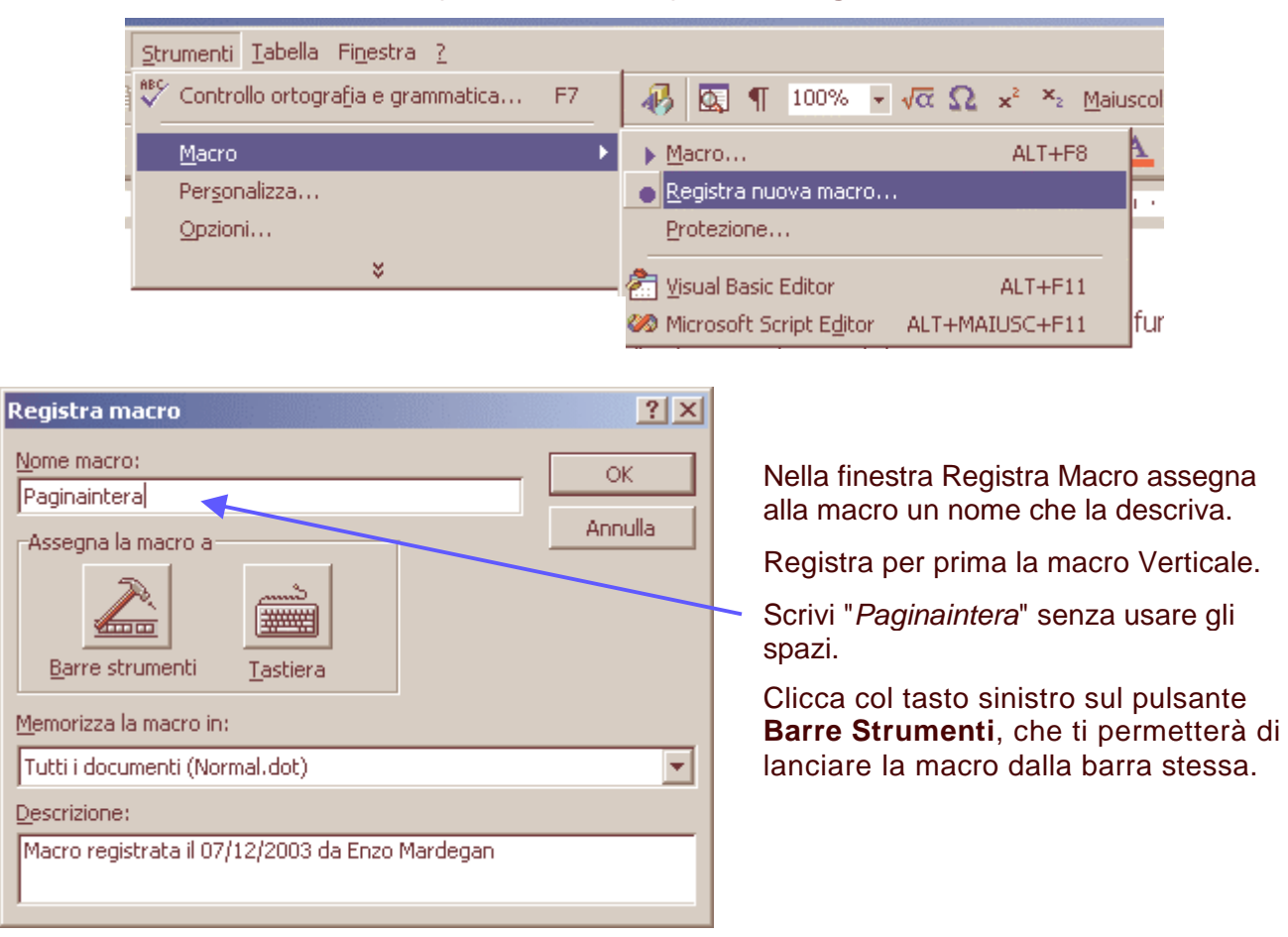

| Personalizza ?X                                                      |                                                                                                    |
|----------------------------------------------------------------------|----------------------------------------------------------------------------------------------------|
| Barre degli strumenti Coma <u>n</u> di <u>O</u> pzioni               |                                                                                                    |
| Categorie: Comandi;<br>Macro Al Al Al Al Al Al Al Al Al Al Al Al Al  | Nella finestra<br><b>Personalizza</b> clicca<br>col tasto sinistro sulla<br>scheda <b>Comandi</b> . |
| Comando selezionato:          Descrizione       Modifica selezione ▼ |                                                                                                    |
| Salva in:         Normal         Tastiera         Chiudi             |                                                                                                    |

Clicca col tasto sinistro sul comando **Normal.NewMacros.Paginaintera** e, tenendo premuto il tasto del mouse, trascinalo sulla barra degli strumenti in cima alla finestra di Word. Lascia il tasto del mouse e avrai creato un nuovo pulsante sulla barra.

| Eil                                                                                                    | <u>File M</u> odifica <u>V</u> isualizza Inserisci F <u>o</u> rmato <u>S</u> trumenti <u>T</u> abella Fi <u>n</u> estra <u>?</u> |      |                                                        |  |  |  |
|----------------------------------------------------------------------------------------------------|----------------------------------------------------------------------------------------------------|------|--------------------------------------------------------|--|--|--|
| Ľ                                                                                                    | 🗅 😅 🖬 🗿 😂 🔕 💖 👗 🛍 🛍 🝼 🔛 🖙 + 🔍 + 🍓 🔡 📰 🐼 🏥 🤴                                                                                      |      |                                                        |  |  |  |
| Ø,                                                                                                    | 🔯 🦷 100% 👻 √ 🗙 🗴 Maiuscole/minuscole Normal.NewMacros.Paginaintera                                                               |      |                                                        |  |  |  |
| Normale • Arial • 11 • G C $\underline{S}$ = = $\underline{s}$ = $\underline{s}$ = $\underline{s}$ = $\underline{s}$ |                                                                                                    |      |                                                        |  |  |  |
| L · 1 · I · Z · I · 1 · I · 2 · I · 3 · I · 4 · I · 5 · I · 6 · I · 7 · I · 8 · I · 9 · I · 10 · I · 11 · I · 12     |                                                                                                    |      |                                                        |  |  |  |
| ÷                                                                                                    |                                                                                                    | P    | ersonalizza 🛛 🕺 🔀                                      |  |  |  |
| 12                                                                                                    |                                                                                                    | Dr   | Barre degli strumenti Coma <u>n</u> di <u>O</u> pzioni |  |  |  |
| -<br>-<br>-                                                                                                    |                                                                                                    | pa   | Categorie: Comandi;                                    |  |  |  |
| -                                                                                                    |                                                                                                    | Cli  | Macro                                                  |  |  |  |
| - <u>1</u> 4                                                                                                    |                                                                                                    | Dir  |                                                        |  |  |  |
| 15 - 1                                                                                                    |                                                                                                    | Cli  |                                                        |  |  |  |
| -                                                                                                    |                                                                                                    | QL   |                                                        |  |  |  |
| - 16                                                                                                    |                                                                                                    | ve   |                                                        |  |  |  |
| 2                                                                                                    |                                                                                                    | ve   | Comando selezionato:                                   |  |  |  |
| 9                                                                                                    |                                                                                                    | Or   | Descrizione <u>M</u> odifica selezione <b>*</b>        |  |  |  |
| 18 -                                                                                                    |                                                                                                    | tut  |                                                        |  |  |  |
| -                                                                                                    |                                                                                                    | ini: |                                                        |  |  |  |
| 13                                                                                                    |                                                                                                    | Da   | Salva in: Normal Tastiera Chiudi                       |  |  |  |
| -                                                                                                    |                                                                                                    |      |                                                        |  |  |  |

Quando appare il nuovo pulsante, clicca col tasto destro su di esso e apparirà un menu a tendina. L'opzione **Nome** permette di assegnare alla macro un nome che apparirà sul pulsante. Chiudi la finestra Personalizza. Non appena il puntatore del mouse si trasformerà in un'audiocassetta, ogni azione verrà registrata nella macro.

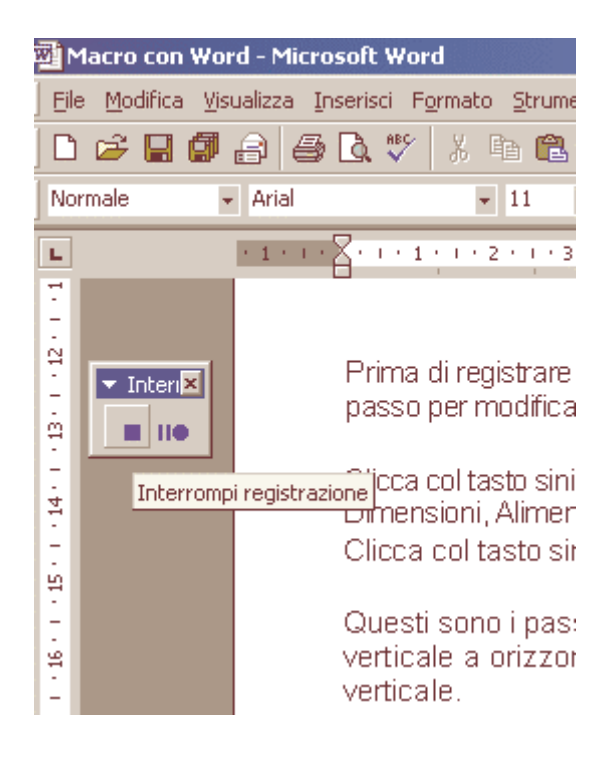

Ripeti esattamente le azioni viste in precedenza. Clicca col tasto sinistro sul menu **File**, quindi su **Imposta Pagina**, poi sulla scheda **Dimensioni** e infine selezionate l'opzione **Verticale**. Quindi clicca coi tasto sinistro sul pulsante **Interrompi Registrazione**.

Per registrare la seconda macro ripeti tutto, segui ogni passo esattamente come prima, ma questa volta chiama la macro e il nuovo pulsante col nome Orizzontale. Non dimenticare poi di selezionare l'opzione Orizzontale.

Ora hai due nuovi pulsanti sulla barra degli strumenti in cima allo schermo. Uno col nome "Verticale", e l'altro col nome "Orizzontale". Verifica il funzionamento delle macro cliccando a turno su ciascun pulsante.

| √α Ω ×² ×₂ Maiuscole/minu                 | scole Verticale Orizzontale 📿 🗸 |
|-------------------------------------------|---------------------------------|
| = 🔄 • 🖉 • 🖄 • <u>A</u> • 🔜                | •                               |
| · · · 13 · · · 14 · · · 15 · · · 16 · · ) | 17 1 18 19 19                   |

Se le macro non funzionano come desideri, ripeti il procedimento facendo attenzione a non fare strani movimenti col mouse. Assegnate alla macro lo stesso nome della precedente, in modo da sovrascrivere quella difettosa.

Puoi anche realizzare due pulsanti dall'aspetto più professionale.

Per modificare un pulsante devi aprire la finestra **Personalizza**. Clicca col tasto destro sul pulsante e scegli **Personalizza**.

Clicca di nuovo col tasto destro su uno dei pulsanti delle nuove macro. Dalla tendina scegli l'opzione **Stile Predefinito**. Il pulsante di testo scomparirà, sostituito dall'immagine predefinita.

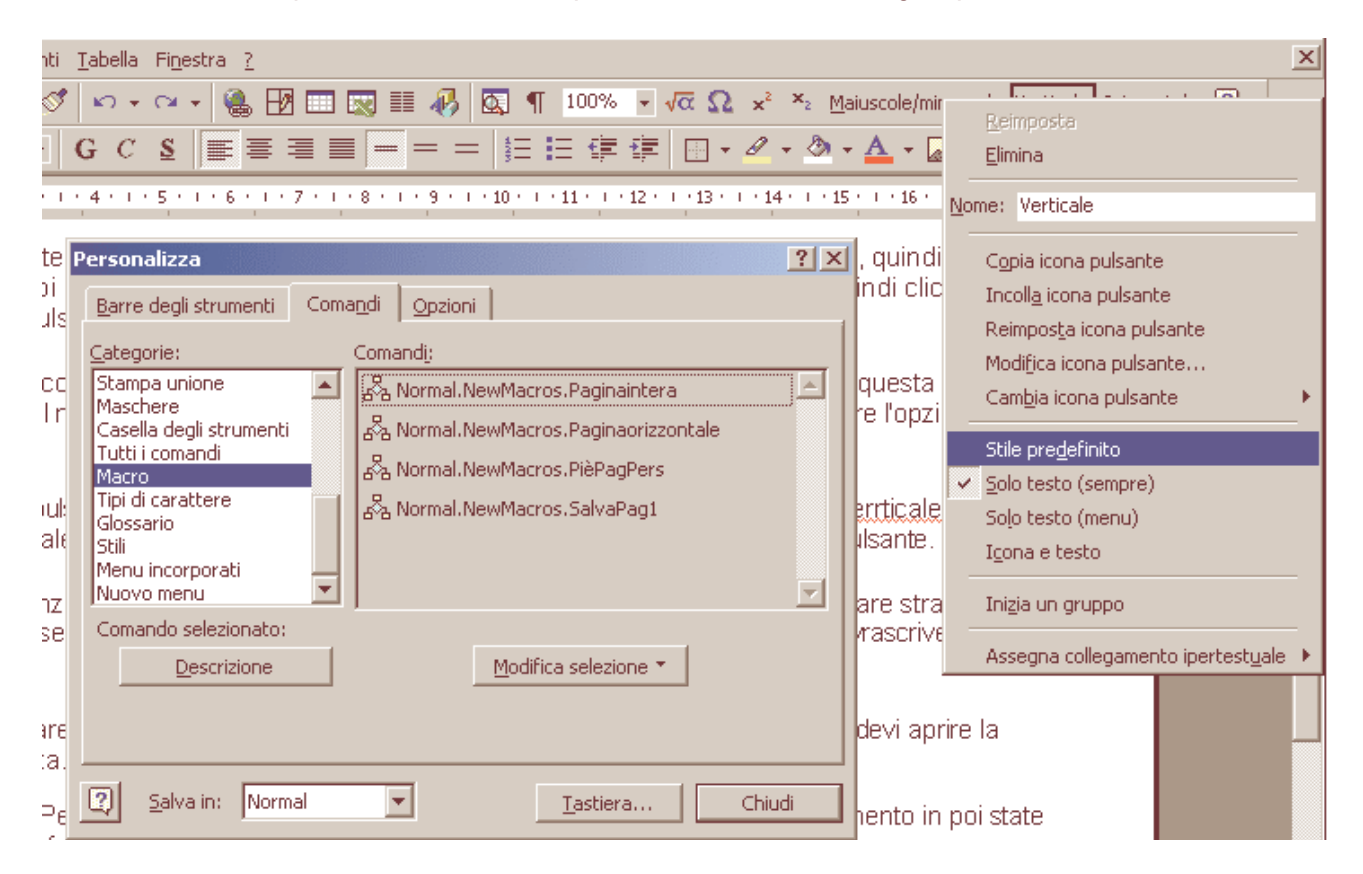

 Reimposta

 Elimina

 Nome:
 Verticale

 Copia icona pulsante

 Incolla icona pulsante

 Reimposta icona pulsante

 Modifica icona pulsante

 Modifica icona pulsante

 Modifica icona pulsante

 Stile predefinito

 Solo testo (sempre)

 Solo testo (menu)

 Igona e testo

 Inizia un gruppo

 Assegna collegamento ipertestuale

Clicca col tasto destro sul pulsante della macro una terza volta e scegliete l'opzione **Modifica Icona Pulsante**.

Apparirà una nuova finestra che mostra l'icona ingrandita del pulsante. Scegli un colore e clicca col tasto sinistro sulle celle da modificare.

Crea un disegno appropriato per i

lo ho scelto di inserire un contorno

che circonda una O per il pulsante

contenente una V per il pulsante

Orizzontale e un contorno

nuovi pulsanti.

Verticale.

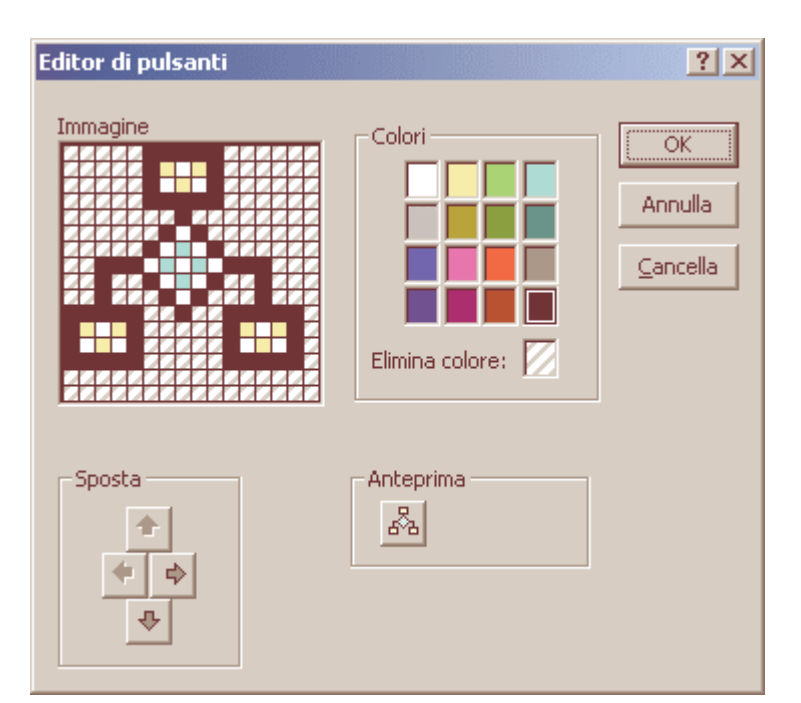

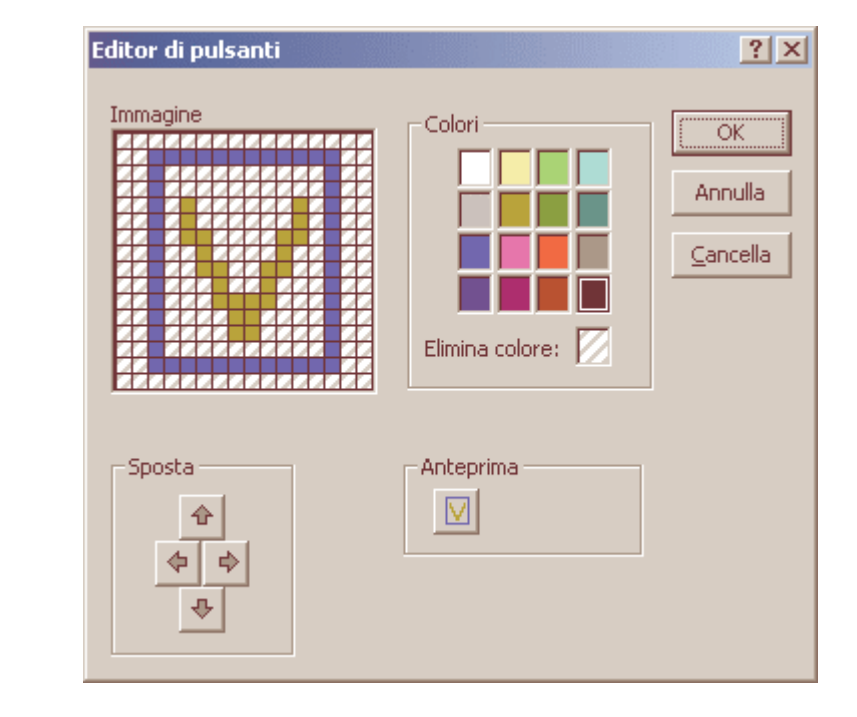

Chiudi la finestra Personalizza e l'operazione e completata. Ecco due nuovi pulsanti professionali per velocizzare un'operazione. Ora prova da solo a creare altri pulsanti di macro per automatizzare le tue azioni più frequenti.

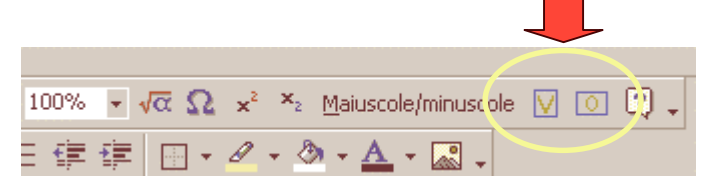